April 17, 2024

Pre-Conference: Colorado Resource Sharing Conference

# OCLC workshop: Best practices for ILL

Jenny Rosenfeld

**Product Manager** 

Alena Miller

**Product Manager** 

# Apps in your "toolbox"

- Holdings
- Policies
- Deflections
- Availability

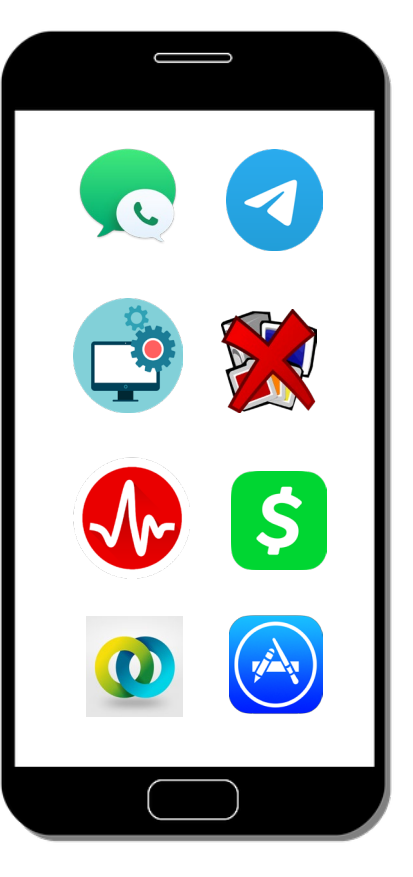

- Automation
- Fee management
- Reporting
- Resource Sharing community

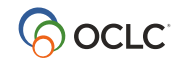

# Optimizing the use of ILL Fee Management (IFM)

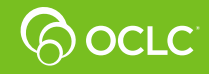

## **ILL Fee Management (IFM)**

#### What is it?

• IFM lets you reconcile ILL charges and payments through your monthly OCLC invoice—and eliminate invoices and check writing for individual ILL transactions.

#### Why would you use it?

- Time and energy savings
- Improved decision-making around budgets and ILL partners
- Collection development
- Potential to offset ILL costs

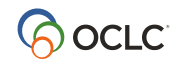

#### **IFM: Some basics**

- Use IFM to pay for ILL requests that cannot be filled by LVIS or reciprocal lenders.
- Strive to maintain a net zero balance with IFM.
  - Debits = \$100.00
  - Credits = \$120.00
- Know which lenders charge you so that you will know to charge them
  - Check your IFM reports monthly. Note which lenders charged you.
  - In your Custom Holdings path, put these lenders in your last group so they are used only as last resort.

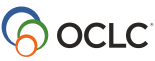

#### IFM fun facts: 2023

Most Common Lending Charge

| Rank | Amount   |
|------|----------|
| 1    | \$ 15.00 |
| 2    | \$ 10.00 |
| 3    | \$ 20.00 |
| 4    | \$ 25.00 |
| 5    | \$ 13.00 |
| 6    | \$ 14.00 |
| 7    | \$ 11.00 |
| 8    | \$ 7.00  |
| 9    | \$ 12.00 |
| 10   | \$ 17.00 |

| Smallest and    |      |  |  |  |  |  |  |  |
|-----------------|------|--|--|--|--|--|--|--|
| Largest Fee     |      |  |  |  |  |  |  |  |
| \$0.50 \$616.50 |      |  |  |  |  |  |  |  |
|                 |      |  |  |  |  |  |  |  |
| Minimum/Maximum |      |  |  |  |  |  |  |  |
| All             | owed |  |  |  |  |  |  |  |

\$999.99

\$0.01

#### **Currencies Supported**

| United States      | USD |
|--------------------|-----|
| Canada             | CAD |
| British Pound      | GBP |
| Euro               | EUR |
| South African Rand | ZAR |
| Austalian Dollar   | AUD |
| New Zealand Dollar | NZD |

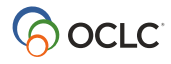

#### Use IFM to pay for lost or damaged items

- Avoid the headache of getting a check cut. Use IFM instead:
  - Borrower contacts the lender via email to alert them about paying for a lost or damaged book
  - Get the lender's approval to use IFM and the lender's replacement cost
  - Send the lender an ILL request:
    - In the title, clearly state this request is to pay for a replacement
    - Be sure the request type is set to COPY
    - Maxcost = Replacement Cost
    - Check IFM box

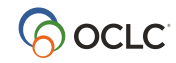

## Using IFM for lost or damaged items

| <ol> <li>Patron Summary</li> </ol>               |                                                                                               |                 |
|--------------------------------------------------|-----------------------------------------------------------------------------------------------|-----------------|
| Title / Journal                                  | REPLACEMENT REQUEST FOR ID 234567890 (Harry Potter and the<br>prisoner of Azkaban)            |                 |
| Uniform Title                                    | REPLACMENT REQUEST                                                                            |                 |
| Author                                           |                                                                                               |                 |
| Publisher                                        |                                                                                               |                 |
| ISBN                                             |                                                                                               |                 |
| ISSN                                             |                                                                                               |                 |
| OCLC                                             | 41266045                                                                                      | Q View Holdings |
| DOI                                              |                                                                                               |                 |
| PMID                                             |                                                                                               |                 |
| Dissertation                                     |                                                                                               |                 |
| Series                                           |                                                                                               |                 |
| Request Tags                                     | Choose                                                                                        | • ?             |
| Туре                                             | Сору 🗸                                                                                        |                 |
| country                                          |                                                                                               |                 |
| Postal Code                                      | 42004                                                                                         | -               |
|                                                  | 43064                                                                                         |                 |
| Billing Notes                                    | REPLACEMENT COST FOR LOS                                                                      | ат воок         |
|                                                  | ment (IEM) for normant                                                                        | 2               |
| Maximum Cost                                     |                                                                                               |                 |
| Maximum Cost                                     | 80.00                                                                                         | USD 🗸           |
| If you only want items<br>If you do not enter an | s that are free, enter 0.00<br>amount, you will be responsible for whatever the lender charge | ·S.             |

# You now can request OCLC to turn off IFM for your library

- If your library is not allowed to use IFM
- To prevent accidental use of IFM
- Contact OCLC accounts receivable: <a href="mailto:acctsrec@oclc.org">acctsrec@oclc.org</a>

| Use ILL Fee Management (IFM) for payment |       |
|------------------------------------------|-------|
| IFM is disabled for your institution.    |       |
| Maximum Cost                             | USD 🗸 |

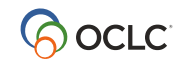

# Ensure your holdings are accurately represented in WorldCat

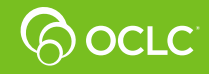

# Accurate WorldCat holdings let the world know what your library owns

#### Holdings are like inventory

- They let everyone know what your library can lend/copy
- They have a significant impact on what requests come into your library's ILL queue

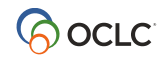

## **Quality data is important**

#### Streamlined holdings update improves fill rates

#### 394 ILL libraries Jan-June 2022 versus 2023:

- The total of "Not Owned" dropped by 14,465
  - 56% decrease
- Some large libraries saw decreases of 90+%

#### oc.lc/holdings-request

OCLC.

#### Request a streamlined WorldCat holdings update project

Thank you for requesting an update of your library's WorldCat holdings to ensure the best possible access to your collections through OCLC services. This streamlined process will help you quickly update your WorldCat holdings to maximize your library's visibility on OCLC services such as Connexion, WorldShare Interlibrary Loan, FirstSearch, and <u>WorldCat.org</u>.

The streamlined process for updating your library's WorldCat holdings is provided at **no additional charge** with your library's OCLC cataloging subscription. When you send your library's complete MARC 21 catalog data to OCLC, the process matches your records with WorldCat and:

- Adds holdings to matching WorldCat records
- Removes inaccurate WorldCat holdings
- Adds new records when a matching record is not available (optional)

We'll confirm all options with you before starting your project. For more information on matching, sending files, and more, please see our <u>FAQ page</u>.

## WorldCat knowledge base integration

#### What is the knowledge base?

 Manage your e-resources and automatically maintain WorldCat holdings

#### How is the knowledge base used in ILL?

- Used by automation to assess coverage and license terms when building smart lender strings
- Displays an article-level link to requested content in staff interface if holdings are in WorldCat knowledge base
- Also displays terms of use and any specific instructions for ILL use

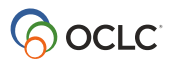

# How do you set up the WorldCat knowledge base integration?

- You need to use WorldShare Collection Manager to manage WorldCat knowledge base collections
  - Collection Manager enables you to set WorldCat holdings for those collections to which your library has access
- If you need access to Collection Manager, use the link below to get started

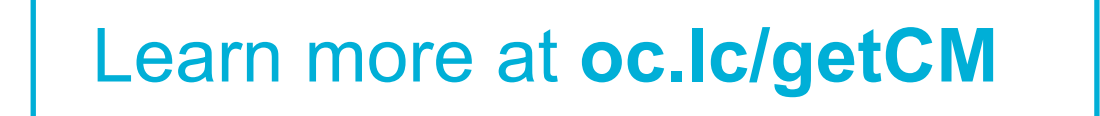

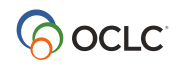

# WorldShare<sup>®</sup> Collection Manager

Mv Files

Configure your Institution Settings to maintain holdings in WorldCat for any selected collections.

| WorldShare"                                         |                                                                              |
|-----------------------------------------------------|------------------------------------------------------------------------------|
| Metadata Admin                                      |                                                                              |
| Record Manager                                      | Institution Settings                                                         |
| • My Labels                                         | Save                                                                         |
| ✓ Collection Manager                                | OCLC Symbol     Knowledge Base Data                                          |
| Search<br>Scope                                     | ✓ WorldCat Holdings                                                          |
| Collection   Search Term(s)                         | Maintain WorldCat holdings for knowledge base and cataloging partner titles. |
| Limit by<br>My Selected Collections<br>Search Clear | Maintain Holdings                                                            |
| X Close All Tabs                                    | Proxy and Authentication                                                     |
| Search Collections with "                           | Provider Settings                                                            |
| Activity History                                    | Sharing     WorldCat Discovery                                               |
| Approve Changes to<br>Global Collections            | MARC Records                                                                 |
| View Recent Collections                             | Reports                                                                      |
| Create a Collection                                 | Display Options                                                              |
| Institution Settings                                |                                                                              |

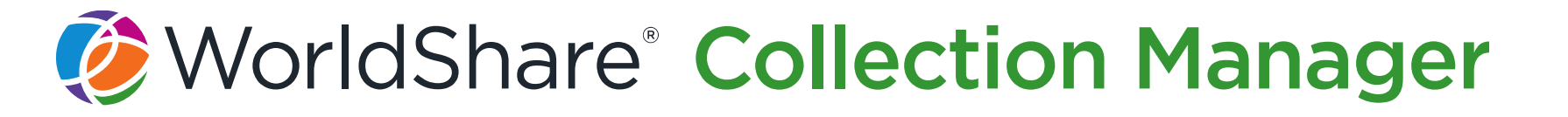

Search for collections.

| Metadata        | Admin      |   |  |
|-----------------|------------|---|--|
|                 |            |   |  |
|                 |            | _ |  |
|                 | ager       |   |  |
| Search          |            | 7 |  |
| Scope           |            |   |  |
| Provider        | •          |   |  |
| Search Term(s)  |            |   |  |
|                 | 0          |   |  |
| Limit by        |            |   |  |
| My Selected C   | ollections |   |  |
| Search Clear    |            |   |  |
|                 |            |   |  |
| Activity Histor |            | 1 |  |
| Activity Histor | у          | J |  |

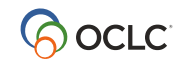

# WorldShare<sup>®</sup> Collection Manager

## Select collections.

| 🤣 WorldShare"                                                       |                                                                                                    | Need Help?                                                                        | <ul> <li>Jody §</li> </ul> |
|---------------------------------------------------------------------|----------------------------------------------------------------------------------------------------|-----------------------------------------------------------------------------------|----------------------------|
| Metadata Admin                                                      |                                                                                                    | Cool oupport mile                                                                 |                            |
| Record Manager                                                      | Search Collections with ""                                                                                                    |                                                                                   |                            |
| My Labels                                                           | Collection Actions 🔻                                                                                                    |                                                                                   |                            |
| - Collection Manager                                                | Filter by Select   Reset                                                                                                    |                                                                                   |                            |
| Search<br>Scope                                                     | Results 376 - 400 of 16092 🖉                                                                                                    | Rows 25 V  < < 14 15                                                              | 16 17 18                   |
| Collection •                                                        | Collection                                                                                                    | Updated      Selections                                                           | Sharing                    |
| Search Term(s)                                                      | African American Newspapers<br>Collection ID: accessible.africanamericannews<br>Google Scholar Disabled                                                                                 | 10/23/2019<br>12:22 PM ON Selected<br>by my library<br>Titles: 0/10<br>Select     |                            |
| Search Clear                                                        | African American Poetry<br>Collection ID: chadwyck.daap<br>Non-Customizable<br>Collection ID: chadwyck.daap                                                                             | 08/06/2019 Not Selected<br>by my library<br>Titles: 0/98<br>Select                |                            |
| Search Collections with **     Activity History                     | African American Study Centre<br>Collection ID: OUP.aasc Scholar Disabled<br>• Non-Customizable                                                                                         | 03/19/2020<br>09:24 AM<br>Vot Selected<br>by my library<br>Titles: 0/0<br>Select  |                            |
| Approve Changes to<br>Global Collections<br>View Recent Collections | African Diaspora, 1860-Present: Text - All Ti<br>tles<br>Collection ID: alexanderpress.africandiaspora<br>Knowledge base collection<br>· Google Scholar Disabled<br>· Non-Customizable  | 01/02/2020<br>03:02 PM O Selected<br>by my library<br>Titles: 0/6004<br>Select    |                            |
| Create a Collection Institution Settings                            | African Diaspora, 1860-Present: Video - All<br>Titles<br>Collection ID: alexanderpress.africandiasporavi<br>dall<br>Alexander Street<br>· Google Scholar Disabled<br>· Non-Customizable | 07/16/2019<br>02:58 PM<br>Vot Selected<br>by my library<br>Titles: 0/22<br>Select |                            |

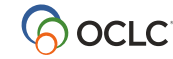

# WorldShare<sup>®</sup> Collection Manager

- Set collections you want to lend as **ILL allowed = Yes**.
- Select any additional instructions from drop-down menu.
- These terms and instructions can appear in ILLiad for you as you process lending requests.

| 🏈 WorldShare'                            |                                |                                                                            |                                  |               |   |  |  |  |
|------------------------------------------|--------------------------------|----------------------------------------------------------------------------|----------------------------------|---------------|---|--|--|--|
| Metadata Acq                             | uisitions Circulation Inte     | library Loan Analyt                                                        | cs Admin                         |               |   |  |  |  |
| Record Manager                           | Collection: 2012 Cambridge     | Journals Full Package St                                                   | ndard UK                         |               |   |  |  |  |
| My Labels                                | Save Collection Actions -      |                                                                            |                                  |               |   |  |  |  |
|                                          | <ul> <li>Properties</li> </ul> |                                                                            |                                  |               |   |  |  |  |
|                                          | Linking                        |                                                                            |                                  |               |   |  |  |  |
| Search                                   | + Holdings and MARC Record     | Is                                                                         |                                  |               |   |  |  |  |
| Collection •                             |                                |                                                                            |                                  |               |   |  |  |  |
| Search Term(s)                           | Maintain WorldCat<br>Holdings  | <ul> <li>Use institution settir</li> <li>Disable for this colle</li> </ul> | g: <u>maintain hold</u><br>ction | ings          |   |  |  |  |
| Limit by<br>My Selected Collections      | Data Sources                   | All approved data set                                                      | urces 🕜                          |               |   |  |  |  |
| Search Clear                             |                                | Selected data sources only                                                 |                                  |               |   |  |  |  |
| X Close All Tabs                         |                                | Manual upload only                                                         |                                  |               |   |  |  |  |
| Collection: 2012 Cambridge Journals Ful  | ILL allowed                    | Yes No                                                                     |                                  |               |   |  |  |  |
| Activity History                         | Instructions                   | Non-Profit only 38                                                         |                                  |               | • |  |  |  |
| Approve Changes to<br>Global Collections | Export to Google<br>Scholar    | Use institution setting                                                    | g: <u>Google Schol</u>           | ar is enabled |   |  |  |  |
| View Recent Collections                  |                                | <ul> <li>Disable for this colle</li> </ul>                                 | ction                            |               |   |  |  |  |
| Create a Collection                      | Enable MARC Record             | O Use institution setting                                                  | g: MARC record                   | s are enabled |   |  |  |  |
| Institution Settings                     | Delivery                       | Disable for this colle                                                     | ction                            |               |   |  |  |  |
| ► My Files                               | Customize Records R            | ecord Delivery                                                             |                                  |               |   |  |  |  |

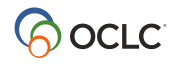

#### **Next: Turn on kb integration for ILL**

| Interlibrary Loan<br>Options | ND- Clone of Hennepin County Library - Test Library (148755)         Change                                                                                                    |
|------------------------------|----------------------------------------------------------------------------------------------------|
| Borrower Data                | Help on this screen                                                                                                    |
| Lender Data                  | Interlibrary Loan                                                                                                    |
| Custom Holdings<br>Groups    | Options                                                                                                    |
|                              | Persistence Setting                                                                                                    |
| Custom Holdings<br>Paths     | Select whether you wish constant data records be automatically applied to each resource sharing request. If persistence is turned on, a default constant data record will automatically be                                      |
| Automated<br>Request Manager | applied, and if a modified constant data record is selected, that record will be applied to future requests. If persistence is turned off, users must manually select a constant data record for each resource sharing request. |
| Direct Request               |                                                                                                    |
| Profiles                     | Knowledge Base Active Link                                                                                                    |
| Purchase Options             | Select whether you wish to activate a link to the Library's WorldCat knowledge base for                                                                                                    |
| Patron Request<br>Workforms  | enhanced Interlibrary Loan of articles <ul> <li>On</li> </ul>                                                                                                    |

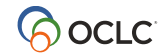

#### Lender view in WorldShare ILL or Tipasa

| Library's Holdings Information |                      |                                                                               |  |  |  |  |  |  |
|--------------------------------|----------------------|-------------------------------------------------------------------------------|--|--|--|--|--|--|
| Collection                     | Elsevier ClinicalKey |                                                                               |  |  |  |  |  |  |
| ILL OK?                        | Yes                  | Print then send secure electronic<br>(Same country only) (Non-Profit<br>only) |  |  |  |  |  |  |

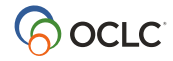

#### Lender view in ILLiad

| System 42 - Lending Request - 🗖                |                           |                        |                              |                       |                   |            |                              |                 | = x        |                                                         |                        |                  |         |
|------------------------------------------------|---------------------------|------------------------|------------------------------|-----------------------|-------------------|------------|------------------------------|-----------------|------------|---------------------------------------------------------|------------------------|------------------|---------|
| Lending Process                                | sing OCLC                 |                        |                              |                       |                   |            |                              |                 |            |                                                         |                        |                  |         |
| Cancel Conditionalize<br>Request + Request + S | Finished Yes<br>Searching | Yes With No Due Date   | o Route                      | Policies<br>Directory | Resend<br>Request | Billing    | View S                       | end E-Mail      | Pr<br>B Ac | int Request<br>Id to Print Queue<br>int and Empty Queue | Pending<br>Updates +   |                  |         |
| Next Step                                      |                           | Renewals               | Routing                      | OCLC                  | Odyssey           | Billing    | Len                          | der             |            | Printing                                                | System                 |                  |         |
| Detail History OCLC                            | Z39.50 Publ               | 4ed/Docline            |                              |                       |                   |            |                              |                 |            |                                                         |                        |                  |         |
| General Request Information                    | n                         |                        |                              |                       |                   |            |                              |                 | OCLC I     | Information                                             |                        |                  |         |
| Transaction Number                             | 42                        |                        | <ul> <li>Art</li> </ul>      | icle                  |                   | 🔘 Loan     |                              |                 | ILL Nu     | mber                                                    | 10004340               |                  |         |
| Username                                       | Lending                   |                        | Service                      | Туре                  |                   |            |                              |                 | OCLC       | Number                                                  | 225470254              |                  |         |
| Transaction Date                               | 9/28/2011 11:2            | з АМ                   | 👻 Not Wa                     | nted After            | 10                | /28/2011   |                              |                 | Lendin     | g String                                                | *OCL,IUL               |                  |         |
| Delivery Method                                |                           |                        | Site                         |                       |                   |            |                              |                 | Borrov     | ver                                                     | OZY                    | 1                |         |
| Service Level                                  | Regular                   |                        | <ul> <li>Shippine</li> </ul> | g Options             | Ma                | li         |                              | -               | Syster     | n ID                                                    | OCLC -                 | 0                |         |
| Billing Account                                |                           |                        | <ul> <li>Doc Typ</li> </ul>  | be                    |                   |            |                              | -               | OCLC       | Status                                                  | IN_PROCES:             | 5                | -+      |
| Article Info Loan Info                         | Collections               | ocal Holdings 📗 In     | nported Reque                | st Copyri             | ght 🛛 In 🕙        |            | Accept Alter                 | nate Edition    | n i        | Item Information                                        |                        |                  |         |
| Collection                                     | ILL Terms                 | Instructions L         | JRL                          |                       |                   |            | Accept Non I                 | English         |            | Call Number                                             |                        |                  |         |
| SAGE Health Science Packa                      | ige Yes                   | Print then se <u>h</u> | ittp://kbwcap0               | 1qxdu.dev.a           | ocle.org:223      | 40/ 💌      | Allow Copies                 | ?               |            | Location                                                |                        |                  |         |
| SAGE STM Package                               | Yes                       | Scan h                 | ittp://kbwcap0               | 1qxdu.dev.c           | ocle.org:223      | <u>40/</u> | Copyright Al                 | ready Paid?     |            | Due Date                                                |                        |                  | -       |
|                                                |                           |                        |                              |                       |                   |            | Allow Renew                  | vals?<br>Delu2  |            | Reason For Cancella                                     | eason For Cancellation |                  |         |
|                                                |                           |                        |                              |                       |                   |            | Library Use (<br>Replacement | Uniy?<br>Pages? |            | Item Num/Ref Num                                        |                        |                  |         |
|                                                |                           |                        |                              |                       |                   |            | Priority Shipp               | oing            |            | IS×N                                                    | 175                    | 3-4658           |         |
|                                                |                           |                        |                              |                       |                   |            | Ariel                        |                 |            | Special Instructions                                    |                        |                  |         |
| 4                                              |                           |                        |                              |                       |                   |            | Odyssey (Mi                  | ssing Odyss     | eyIP)      | Max Cost/Pieces                                         |                        |                  |         |
| Date                                           | Vote                      |                        |                              |                       |                   | Тур        | e                            | Added By        |            | Citation Information                                    |                        |                  |         |
|                                                |                           |                        |                              |                       |                   |            |                              |                 |            | Cited In                                                | Lone                   | don, UK ; SAGE P | ublicat |
|                                                |                           |                        |                              |                       |                   |            | Title                        |                 |            |                                                         |                        |                  |         |
|                                                |                           |                        |                              |                       |                   |            |                              | Date            |            |                                                         |                        |                  |         |
|                                                |                           |                        |                              |                       |                   |            | Volume/Pages                 |                 |            |                                                         |                        |                  |         |
|                                                |                           |                        |                              |                       |                   |            |                              |                 |            |                                                         |                        |                  |         |
| Awaiting Lending Reque                         | est Processing            |                        |                              |                       |                   |            |                              |                 |            |                                                         |                        | Ler              | nding 🔐 |

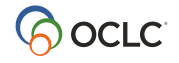

## Improve turnaround time with WorldCat knowledge base integration

"My recommendation is to make sure your collections are in the WorldCat knowledge base. That way, you get seamless integration between your holdings and ILL, ensuring you can quickly and efficiently locate items in your collection."

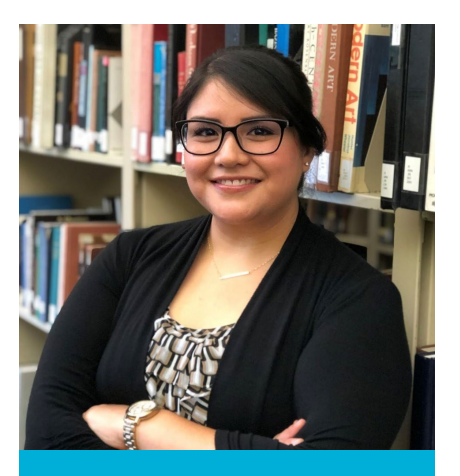

oc.lc/sf-stories

Leanna Pagano

Manager of Resource Sharing and Course Reserves, California Lutheran University

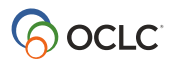

# Clearly communicate your lending policies

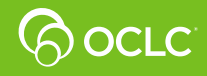

#### Check and update your lending policies

- What do/don't you lend?
- What do you charge? Do you reciprocate?
- Include notes for clarification

| Reciprocal Lender                                            |                                                                                                    |                                                                             |                             |                                                                                              |                                                                                                    |                                                                    |                                        |                                                                                                    |
|--------------------------------------------------------------|----------------------------------------------------------------------------------------------------|-----------------------------------------------------------------------------|-----------------------------|----------------------------------------------------------------------------------------------|----------------------------------------------------------------------------------------------------|--------------------------------------------------------------------|----------------------------------------|----------------------------------------------------------------------------------------------------|
| ERVICE                                                       | FEES                                                                                                    | BORROWERS                                                                   | ITEMS                       | Louis                                                                                        |                                                                                                    |                                                                    |                                        |                                                                                                    |
| Copies:<br>• Color Copies                                    | Per Request:<br>• No Charge                                                                                                    | Groups:                                                                     | Collections:                | Reciprocal Lender                                                                            |                                                                                                    |                                                                    |                                        |                                                                                                    |
| <ul> <li>Microfiche</li> <li>Microfilm</li> </ul>            | Currency: United States Dollar                                                                                                    | Libraries:                                                                  | Formats:                    | SERVICE                                                                                      | FEES                                                                                                    | BORROWERS                                                          | ITEMS                                  | DETAILS                                                                                                    |
| Photocopy  Note: 50 page limit. We We lend free to libraries | Tax Included: No<br>Reciprocal: Free/Fee<br>are a reciprocal lender and LVIS member. V<br>on our Orbis Cascade courier. We welcome | ⊘ Any<br>Locations:<br>⊘ Any We charge what you char reciprocal agreements. | Any rge. Copies of archival | Loan Item Max: None<br>Loan Period: 6 Week(s)<br>Renewal Max: 1<br>Renewal Period: 3 Week(s) | Per Request:<br>• No Charge<br>Currency: United States Dollar<br>Tax included: No<br>Reciprocal: Free/Fee | Groups:<br>Any<br>Libraries:<br>Any<br>Locations:<br>United States | Collections:<br>Any<br>Formats:<br>Any | Requests:<br>1. OCLC ILL<br>2. Email<br>3. Mail<br>Delivery:<br>1. Courier / Orbis Cascade Alliance<br>2. Mail / USPS with tracking number<br>Billing:<br>1. OCLC IFM |
| ill                                                          | policies.oo                                                                                                    | clc.or                                                                      | g                           | Note: We are a reciprocal lend<br>reciprocal agreements.                                     | er and LVIS member. We charge wha                                                                         | t you charge. We lend fr                                           | ee to libraries on o                   | ur Orbis Cascade courier. We welcome                                                                                                    |

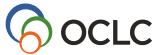

#### Keep your contacts up-to-date

- Provide ways to reach your team.
- Include entries for borrowing, lending, billing, and shipping, as needed.
- Delete outdated information (e.g., Ariel).

| TYPE             | CONTACT                                                      |                                                                                                    |  |
|------------------|--------------------------------------------------------------|----------------------------------------------------------------------------------------------------|--|
| Article Exchange | E-mail:<br>Note:                                             | ill@callutheran.edu<br>OCLC Article Exchange                                                                                                    |  |
| Billing          | Attention:<br>Address:<br>Phone:<br>Fax:<br>E-mail:<br>Note: | ILL Manager<br>California Lutheran University<br>60 W. Olsen Rd #5100<br>Thousand Oaks, California US 91360-2700<br>805-493-3120<br>805-493-3120<br><u>805-493-3842</u><br><u>jil@caliutheran edu</u><br>Allow for 30+ days for invoice processing as all billing goes<br>through the university Business Office. |  |
| Electronic       | Attention:<br>E-mail:                                        | ILL Department<br>jil@cailutheran.edu                                                                                                    |  |
| General          | Attention:<br>Phone:<br>Fax:<br>E-mail:                      | Interlibrary Loan Department<br>805-493-3120<br>805-493-3842<br>Jil@callutheran.edu                                                                                                    |  |
| Location         | Attention:<br>Address:<br>URL:                               | California Lutheran University<br>Pearson Library<br>60 W Olsen Rd, #5100<br>Thousand Oaks, California US 91360-2700<br>https://www.caliutheran.edu/library/                                                                                                    |  |
| Shipping         | Attention:<br>Address:                                       | Pearson Library - Interlibrary Loan<br>California Lutheran University<br>60 W. Olsen Road, #5100<br>Thousand Oaks, California US 91360-2700                                                                                                    |  |

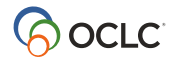

#### **Communicate hours of availability**

- List your department's regular operating hours.
- Let other libraries know when to contact you or when your team is processing requests.
- Inform borrowers about closures.

| Regular hours             |                  |                    |          |                   | 🔀 Edit              | Present the second second seco |
|---------------------------|------------------|--------------------|----------|-------------------|---------------------|----------------------------------------------------------------------------------------------------|
| DAYS                      | HOURS            |                    | NOTES    |                   |                     |                                                                                                    |
| Monday thru Friday        | 8:00 AM to 4:00  | 0 PM               |          |                   |                     |                                                                                                    |
| Weekend hours             |                  |                    |          |                   | 🔀 Edit              | 曾 Delet                                                                                                    |
| DAYS                      | HOURS            |                    | NOTES    |                   |                     |                                                                                                    |
| Saturday thru Saturday    | 8:30 AM to 3:30  | 8:30 AM to 3:30 PM |          | Closed on Sundays |                     |                                                                                                    |
|                           | 0.00 Ain to 0.00 |                    | Closed o | n Sundays         |                     |                                                                                                    |
| losures                   | 0.00 Am to 0.00  |                    | Closed o | n Sundays         |                     | 0                                                                                                    |
| losures<br>Closed         |                  |                    | Closed o | n Sundays         | <mark>∦</mark> Edit | O /                                                                                                    |
| losures<br>Closed<br>TYPE | CLOSED DATES     | OCLC SUE           | Closed o | n Sundays         | Z Edit              | Co /                                                                                                    |

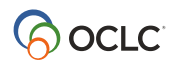

# Say "no" quickly

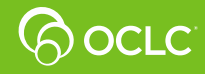

## Speed your "no" response

- Set up real-time availability (auto-no)
- Automatically deflect specific types of requests
- Shorten your Days To Respond
- Set supplier status to "no" when your service isn't available

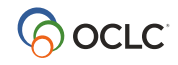

#### WorldShare ILL, Tipasa, ILLiad

# Say "no" automatically with real-time availability

#### What is it?

Connects to a lender's local catalog to see if an item is on the shelf

Responds "no" automatically if item is checked out or unavailable

Complete this form: oc.lc/realtimeill

#### HOW DOES IT HELP?

Gets requests to lenders that can supply the fastest

**Speeds borrower turnaround time** systemwide

Reduces time as a lender spent looking up item availability

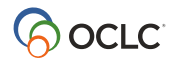

#### **Real-time availability in action**

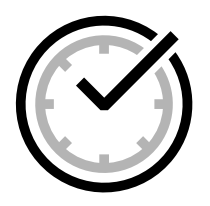

#### Since January 2021, RTA has saved libraries 935,000+ manual lookups, plus moved items faster on network

| Date                | Supplier | Response                         |
|---------------------|----------|----------------------------------|
| 2022 04 13 15-26-20 | VBM      | No - Auto Deflection             |
| 2022-04-13 15.20.20 | T DIVI   | No - Auto-Dellection             |
| 2022-04-13 15:26:20 | COO      | No - System Checked Availability |
| 2022-04-13 15:26:22 | VYL      | Supplied                         |

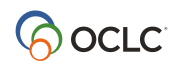

# Minimize staff intervention with real-time availability

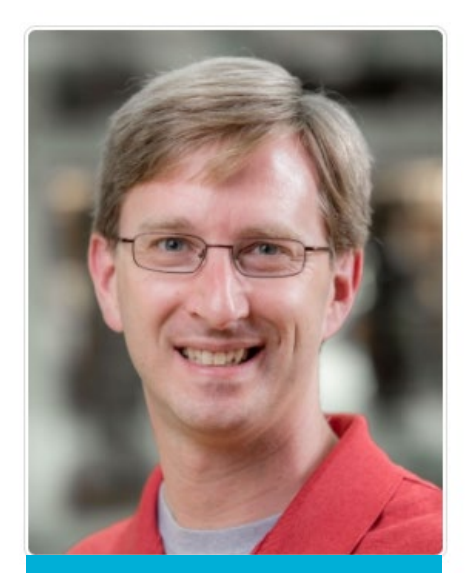

oc.lc/sf-stories

"At Ohio State, we saw a reduction in ILL requests for checked out items reduced from 30% to 5%. That's a huge savings in staff time."

> Brian Miller Head, Interlibrary Loan, The Ohio State University

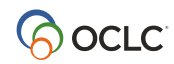

## **Deflect** specific types of request

| - De                                                                   | eflections                                                             | S                         |                             |                                                 |     |         |                 | -               |        |       |                 | 😋 Add         |   |             |                |           |
|------------------------------------------------------------------------|------------------------------------------------------------------------|---------------------------|-----------------------------|-------------------------------------------------|-----|---------|-----------------|-----------------|--------|-------|-----------------|---------------|---|-------------|----------------|-----------|
| a                                                                      | udio                                                                   |                           |                             |                                                 |     |         |                 |                 |        |       | 📝 <u>Edit</u> 👘 | <u>Delete</u> |   |             |                |           |
|                                                                        | SERVICE                                                                |                           |                             | FEES                                            | BOF | RROWERS |                 | ITEMS           |        |       |                 |               |   |             |                |           |
| Requests: Copy or Loan<br>Deflection Type: Enable Real Time Deflection |                                                                        |                           |                             |                                                 |     |         | Format<br>So    | ts:<br>und Reco | ording |       |                 |               |   |             |                |           |
|                                                                        | Note:                                                                  | New Items Auto Deflection |                             |                                                 |     |         |                 |                 |        |       |                 |               |   |             |                |           |
|                                                                        | SERVICE                                                                |                           |                             |                                                 |     | FEES    | BORROWERS ITEMS |                 |        |       |                 |               |   |             |                |           |
|                                                                        |                                                                        | R                         | equests: Lo<br>eflection Ty | oan<br>/ <b>pe:</b> Enable Real Time Deflection |     |         |                 |                 |        |       | Material Age:   | < 1           |   |             |                |           |
|                                                                        |                                                                        | N                         | ote:                        | E-license term = NO                             |     |         |                 |                 |        |       |                 |               | 2 | <u>Edit</u> | 曾 <u>Delet</u> | <u>te</u> |
|                                                                        | L.                                                                     | _                         |                             | SERVICE                                         |     |         |                 |                 | FEES   | BORRO | WERS            | ITEMS         |   |             |                |           |
|                                                                        | Requests: Copy or Loan<br>Deflection Type: Enable Real Time Deflection |                           |                             |                                                 |     |         |                 |                 |        |       | E-License       | e Terms:      |   |             |                |           |
|                                                                        |                                                                        | Note:                     |                             |                                                 |     |         |                 |                 |        |       |                 |               |   |             |                |           |

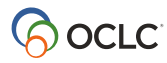

#### **Shorten your Days To Respond**

- How long do you want a request to "sit" in your queue?
- Find the balance that gives you enough time to fulfill the request but also keeps requests moving to the next lender.

| Days To Respond:  | Copies: 2 days<br>Loans: 2 days                                                                                                    |  |
|-------------------|----------------------------------------------------------------------------------------------------|--|
| OCLC Supplier:    | Yes                                                                                                    |  |
| Institution Type: | Academic Library                                                                                                    |  |
| Shipping Address: | Pearson Library - Interlibrary Loan<br>California Lutheran University<br>60 W. Olsen Road, #5100<br>Thousand Oaks, CA 91360-2700 US |  |
| Location:         | Thousand Oaks, CA 91360-2700 US                                                                                                    |  |
| Also Called:      | Pearson Library                                                                                                    |  |
| Name (Symbol):    | California Lutheran University (CCT)                                                                                                |  |

#### Set supplier status to "no"

- Go non-supplier for extended closures or staff shortages
  - Change supplier status from Yes to No (but remember to change back when you reopen/ are fully staffed)
  - Set up scheduled closures in advance on the Schedule tab... and go non-supplier automatically

| Woodbury Universit | ty Library (омв)                                           |                                                                                                    |          |  |  |  |
|--------------------|------------------------------------------------------------|----------------------------------------------------------------------------------------------------|----------|--|--|--|
| Profile Collectio  | ns Policies (6)                                            | Schedule                                                                                           | Contacts |  |  |  |
|                    |                                                            |                                                                                                    |          |  |  |  |
| - Summary          |                                                            |                                                                                                    |          |  |  |  |
| Name (Symbol):     | Woodbury Un                                                | Woodbury University Library (OMB)                                                                  |          |  |  |  |
| Also Called:       | Los Angeles                                                | Los Angeles Times Library                                                                          |          |  |  |  |
| Location:          | Burbank, CA                                                | Burbank, CA 91510 US                                                                               |          |  |  |  |
| Shipping Address:  | OMB-default<br>Woodbury Un<br>7500 N. Glend<br>Burbank, CA | OMB-default<br>Woodbury University Library - ILL<br>7500 N. Glenoaks Blvd.<br>Burbank, CA 91510 US |          |  |  |  |
| Institution Type:  | Academic Lib                                               | rary                                                                                               |          |  |  |  |
| OCLC Supplier:     | Yes 📝 <u>Edit</u>                                          |                                                                                                    |          |  |  |  |

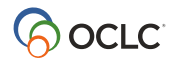

# Say "yes" quickly

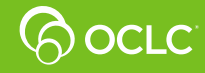

## Speed your "yes" response

- Check your lending queues at least twice a day.
- Set up WorldCat knowledge base integration to speed processing of article requests.
- For WorldShare ILL and Tipasa libraries:
  - Use Lending automation to predictably apply constant data.
- For Tipasa libraries:
  - Use Lending priorities groups to highlight requests from particular borrowers.
- For ILLiad libraries:
  - Use routing rules to speed processing.

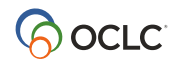

#### WorldShare ILL, Tipasa

### Lending: what can you automate?

- Define a match based on elements in the request.
  - Who is the borrower?
  - What type of request is it (copy v. loan)?
  - What is the requested format?
  - Where does your library hold the requested item (branch or shelving location)? (Tipasa only)
- Take these actions on matching requests.
  - Apply constant data (add a charge, lending notes, due date, different return address)
  - Add a request tag (Tipasa only)

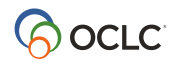

## **Lending Automation: Configuration**

- Set it up in OCLC's Service Configuration
  - WorldShare ILL > Automated Request Manager > Lending

| Interlibrary Loan Options | Automated Request Manager                                                                                                    |
|---------------------------|----------------------------------------------------------------------------------------------------|
| Borrower Data             |                                                                                                    |
| Lender Data               | Borrowing Lending                                                                                                    |
| Custom Holdings Groups    | Lending New Request                                                                                                    |
| Custom Holdings Paths     |                                                                                                    |
| Automated Request Manager | These standard actions are done for all Lending New Requests:<br>Deflections                                                           |
| Article Exchange Settings | Deflects requests based on <i>Policies Directory</i> <sup>©</sup> settings<br>Supplier status check                                    |
| Purchase Options          | Checks if current supplier status is set to yes Knowledge base holdings check                                                          |
| Request Forms             | Checks for WorldCat knowledge base holdings and adds a link to requested content<br>Group affiliations check                           |
| Print Settings            | Identifies groups of which both borrower and lender are members Time to Respond                                                        |
| Circulation Integration   | Visible in Can You Supply? queues; displays how long a lending request will stay with your library before aging or<br>expiration       |
| Advanced Workflows        | Real time availability check<br>Allows system to respond no to requests for unavailable items; <i>request configuration</i> S          |
| Patron Settings           | Main Automations                                                                                                    |
| Address Book              | Configure automations that will be applied to new lending requests. Only the best matching automation will<br>be applied to a request. |

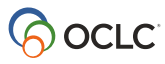

## **Basic lending automations**

Examples

- Charge a certain group of lenders \$10.
- Assign a shorter loan period for AV materials than for books.

| Enable | d Name  |          | Matches                                                                                                    | Actions                                               | Priority 🖯 |              |
|--------|---------|----------|----------------------------------------------------------------------------------------------------|-------------------------------------------------------|------------|--------------|
| Yes    | Charge  | \$10     | Borrower Groups: (Custom Holdings<br>Groups) TRISTATE                                                                                                    | Apply Constant Data: CHARGE10.                        | 5          | Edit Delete  |
|        | Enabled | Name     | Matches                                                                                                    | Actions                                               | P          | riority 🕄    |
|        | Yes     | AV Loans | Format(s): Sound Recording Cass<br>Sound Recording CD, Sound Recording, Visual Mate<br>LP, Sound Recording, Visual Mate<br>DVD, Visual Material VHS, Visual<br>Material | ette,<br>ording<br>rial Apply Constant Data: AVLOANPE | RIOD.      | 5 Edit Delet |

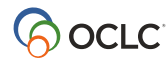

#### **Advanced lending automations**

Example: Charge some libraries \$0, charge others \$20, and charge everyone else a default \$15 charge, regardless of request type.

| Enabled | Name                            | Matches                                                                      | Actions                        | Priority |             |
|---------|---------------------------------|------------------------------------------------------------------------------|--------------------------------|----------|-------------|
| Yes     | No Charges                      | Borrower Groups: (Custom Holdings<br>Groups) FIRST or (Profiled Groups) LVIS | Apply Constant Data: FREE.     | 5        | Edit Delete |
| Yes     | Charge these libraries \$20     | Borrower Groups: (Custom Holdings<br>Groups) CHARGE20                        | Apply Constant Data: CHARGE20. | 10       | Edit Delete |
| Yes     | Charge \$15 for everything else | All Requests                                                                 | Apply Constant Data: CHARGE15. | 25       | Edit Delete |

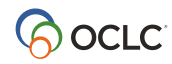

#### And if you speed your lending enough...

• Earn an invitation to the Express Digital Delivery Program!

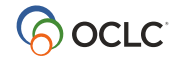

#### WorldShare ILL, Tipasa, ILLiad

## Copies get delivered fast through the Express program

# 10-hour

average turnaround times for copy requests among Express libraries.

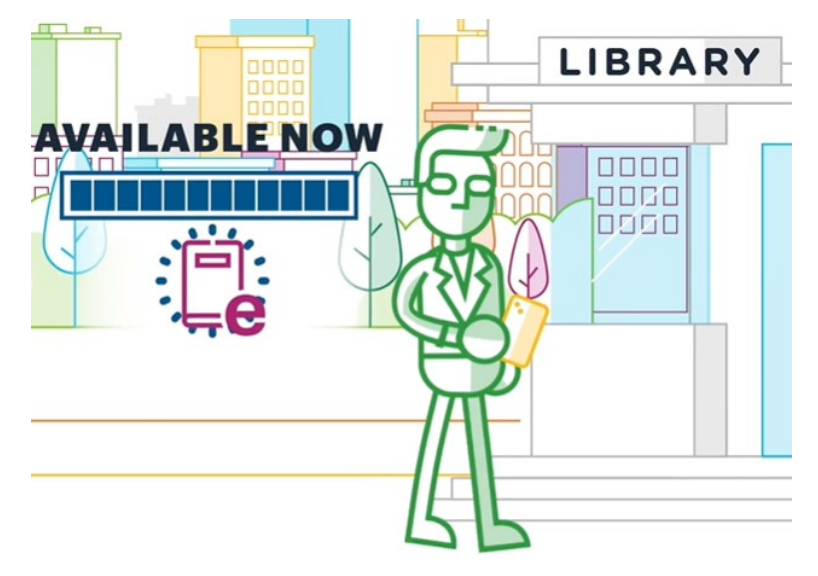

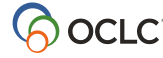

#### **Express library collections**

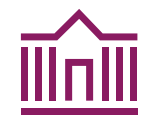

# 1,000+ libraries

make up the Express group

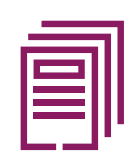

## 580,000,000+

WorldCat Holdings

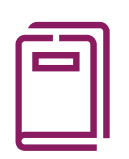

# **25,000,000+** unique Holdings

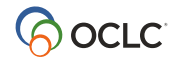

# Achieve impressive borrowing turnaround times

During the first six months of 2022, 30% of their Express requests were filled in one hour or less, 40% were filled in two hours or less, and 10 requests were filled in two minutes or less!

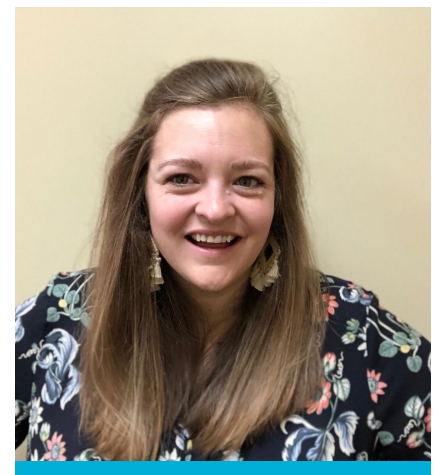

oc.lc/sf-stories

Ashley Cole Associate Director of Collection Strategies, Eastern Kentucky University Libraries

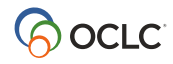

Let the system process standard borrowing requests with borrowing automation

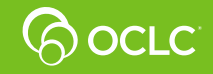

#### WorldShare ILL, Tipasa, ILLiad

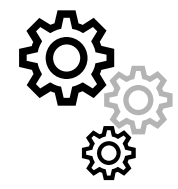

# Automated request manager (ARM)

#### What is it?

Automates ILL workflows based on library's configuration

Enables libraries to determine how patron-generated requests are processed

The only way to get "smart lender strings"

#### HOW DOES IT HELP?

Ensures patrons get resources quickly

Processes more requests faster

Helps staff focus time on more complex needs

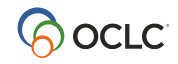

## **Automation: smart lender strings**

#### Strings built with automation utilize and consider:

- Deflections
- Electronic licenses
- WorldCat knowledge base holdings and coverage ranges
- Print serial holdings
- Custom holdings groups and profiled groups in custom holdings paths
- Turnaround time
- Load leveling

#### **GOAL**: Faster turnaround times

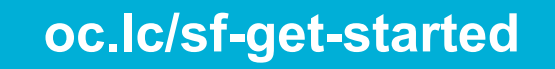

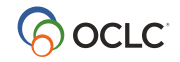

#### **Recommended: two basic automations**

- One for loans
- One for copies

| Name       | Matches            | Actions                                                                                                    | Priority<br>(1) |      |        |
|------------|--------------------|----------------------------------------------------------------------------------------------------|-----------------|------|--------|
| SENDLOANS  | Request Type: Loan | Send Request to Lenders if at least 1<br>lender(s) from Custom Holdings Path<br>FAVORITELENDERS hold(s) the item.<br>Apply Constant Data: LOAN. | 10              | Edit | Delete |
| SENDCOPIES | Request Type: Copy | Send Request to Lenders if at least 1<br>lender(s) from Custom Holdings Path<br>EXPRESS hold(s) the item.<br>Apply Constant Data: COPY.         | 20              | Edit | Delete |

#### oc.lc/sf-get-started

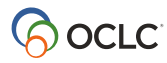

ILLiad setup for automated request manager

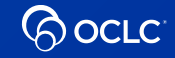

#### **Customization Manager**

- Borrowing | Direct Request | DirectRequestEnabled
- Set to Yes

| Enrowing      Enrowing      Enrowing | DirectRequestEnabled                                                                                                    |
|----------------------------------------------------------------------------------------------------|----------------------------------------------------------------------------------------------------|
| 🕀 🕅 Check In                                                                                                    | Settings                                                                                                    |
| 🕂 🧮 Copyright                                                                                                    | Key Value                                                                                                    |
| 🕂 📃 Customer Clearance                                                                                                    | O Yes No                                                                                                    |
| 🕕 🖳 Defaults                                                                                                    |                                                                                                    |
| 🖨 🖳 Direct Request                                                                                                    | Description                                                                                                    |
| 🔍 DirectRequestEnabled                                                                                                    | Determines if OCLC Direct Request processing is enabled. Requests are only sent if they are at Awaiting Direct Request Sending. |
| 🛄 🔍 ISODirectRequestIPAddress                                                                                                    |                                                                                                    |
| 🕕 🛛 👧 Electronic Delivery                                                                                                    |                                                                                                    |
| 🕕 📃 EMail                                                                                                    |                                                                                                    |
| 🛄 🔂 Importing                                                                                                    |                                                                                                    |

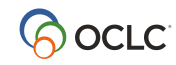

## **Customization Manager Keys**

System | Custom Queues | CustomQueues

Add record for Awaiting Direct Request Sending

| 용· 문화 Borrowing<br>용· 문화 Contact Information<br>용· 문화 Doc Del | CustomQueues                             |                  |         |   |  |
|---------------------------------------------------------------|------------------------------------------|------------------|---------|---|--|
| 🕀 💭 Lending                                                   | QueueName                                | ProcessType      | NVTGC   | ▲ |  |
| ⊡ Codyssey                                                    | Acquisitions Review                      | Doc Del          | ILL     |   |  |
| 🕞 🥵 System                                                    | Additional Fee Inquiry                   | Borrowing        | ILL     |   |  |
|                                                               | Awaiting Conditional Processing          | Borrowing        | ILL     |   |  |
| - R Custom Queues                                             | Austiting Conditional Request Processing | Londing          | Londing |   |  |
| - El CustomQueues                                             | Awaiting Direct Request Sending          | Borrowing        | ILL     |   |  |
| 🔟 QueueSort                                                   | Awaiting bot Provider Processing         | borrowing        | ILL     |   |  |
| 🕂 🔚 Database Manager                                          | Awaiting EJournal Processing             | Lending          | ILL     |   |  |
| 🕀 🦰 Docline                                                   | Awaiting Faculty Processing              | Borrowing        | ILL     | ≡ |  |
| EMail                                                         | Awaiting ISO ILL Request Processing      | Lending          | Lending |   |  |
|                                                               | Awaiting Lending Request Processing      | Lending          | Lending |   |  |
| The Integration                                               | Awaiting OCLC Sending                    | Borrowing        | ILL     |   |  |
|                                                               | Awaiting Patron Response                 | Borrowing        | ILL     |   |  |
|                                                               | Awaiting Renewal Request Processing      | Lending          | Lending |   |  |
| 🕂 😥 Printing                                                  | Awaiting RUSH Request Processing         | Lending          | Lending |   |  |
| 🕂 💻 Rapid                                                     | Awaiting Unfilled Processing             | Borrowing        | ILL     |   |  |
| 🕀 🧮 Routing                                                   | Awaiting User Verification               | Borrowing        | ILL     |   |  |
| 🕀 🚬 Versions                                                  | Blocked Returns                          | Borrowing        | ILL     |   |  |
| H Meb Platform                                                | Borrowing                                | Faculty Overdues | ILL     |   |  |

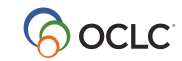

## **Routing Rules**

Not required

Recommended for **most** automated workflow

Send only those items with ISSN, ISBN, or OCLC Number in request

Rule number should be low

• Prioritize the rule to run before all others

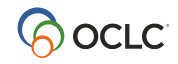

# Make smart use of groups to fulfill your requests quickly and accurately

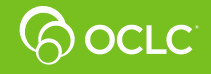

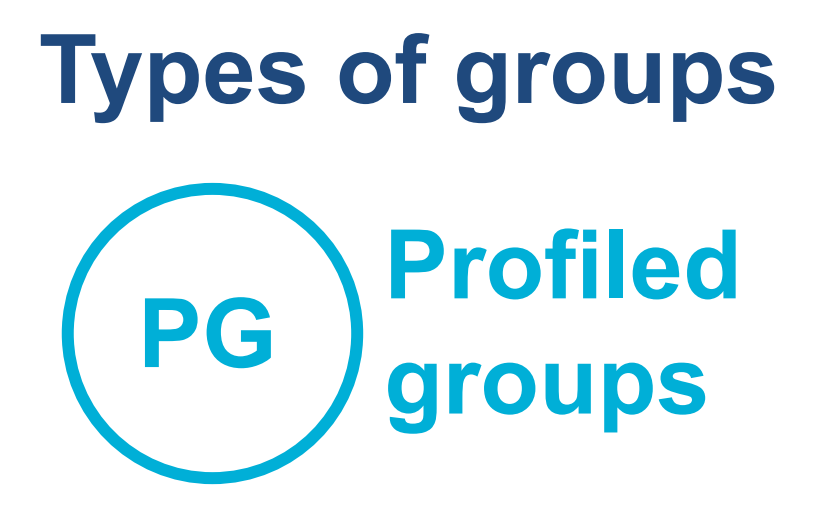

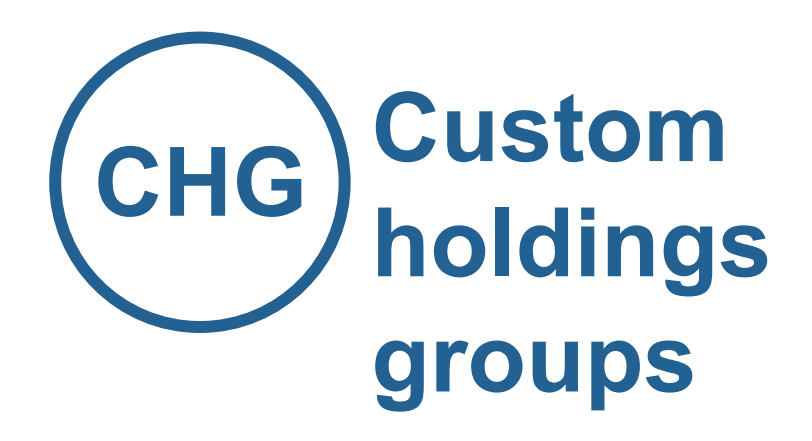

- Available for use by all libraries
- OCLC-managed membership
- Up-to-date membership every 24 hours

- Only used by your library
- Library-managed membership
- Requires on-going maintenance by your staff

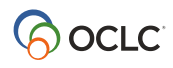

# Profiled groups

Lists of OCLC symbols for libraries associated by geography, membership in an organization, subject matter, or other attribute. Examples:

- LVIS Libraries Very Interested in Sharing (oc.lc/lvis)
- LONG/LLLL Libraries with loan periods of 12+ weeks
- **FILM** Libraries supplying AV materials free of charge
- **EBOK** Libraries that lend whole e-books
- Regional groups

For more information: **oc.lc/support** 

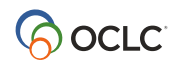

## **Custom holdings path examples**

When **free** is the priority and distance matters for shipping time (loans):

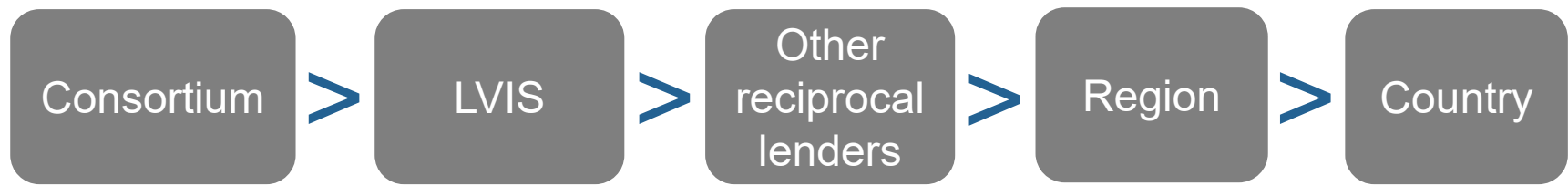

When **fast** is the priority and electronic delivery makes geographic location irrelevant (copies):

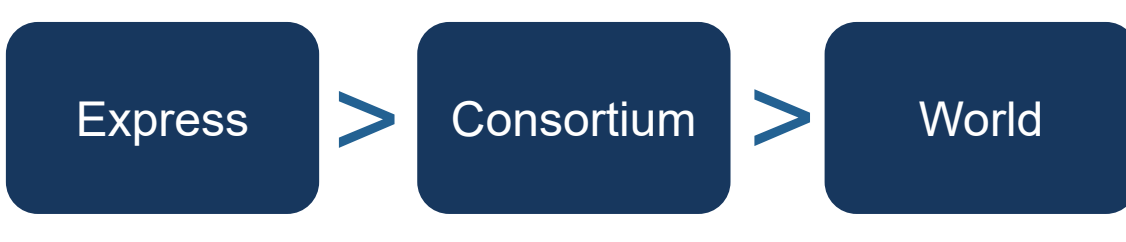

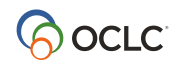

#### Fill copy requests faster with automation

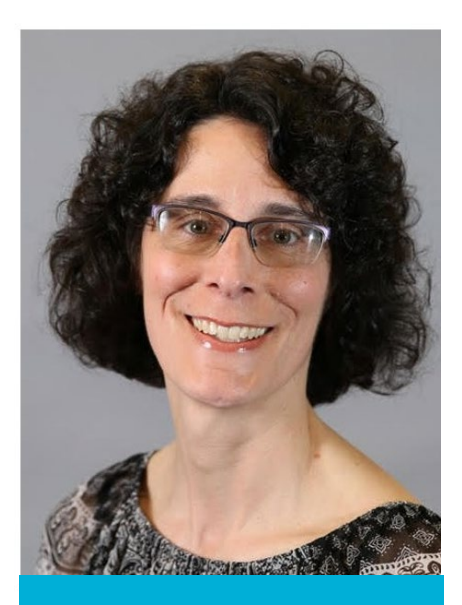

oc.lc/sf-stories

"All the new smart fulfillment features work together for a superior experience for our library users and more effective use of our ILL staff's time."

> Laura D'Amato Head of Access Services and ILL, Baldwin Wallace University

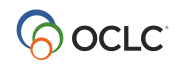

# Monitor for improvement opportunities

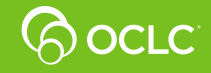

#### WorldShare ILL, Tipasa, ILLiad

#### **Review your ILL stats**

Standard and customizable reports

- Analyze borrowing, lending, and document delivery to:
  - Refine staffing, as needed
  - Review workflows
  - Update policies and preferences
- Show your stakeholders how much your users and other libraries rely on your ability to support ILL

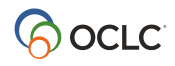

#### **OCLC Usage Statistics**

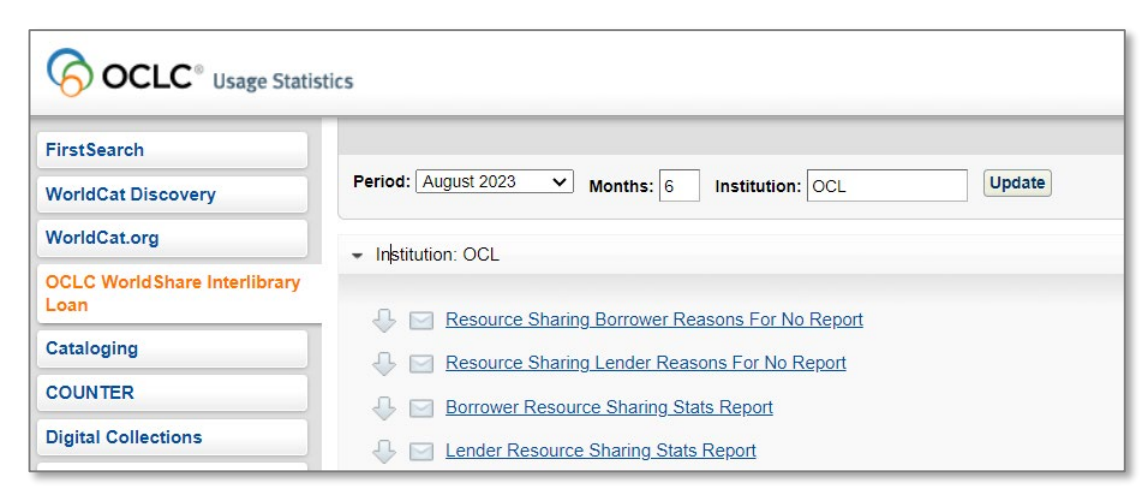

#### www.stats.oclc.org

Fee management: Itemizes the library-to-library debits and credits listed on your OCLC invoice.

**Reasons for no:** Helps you evaluate your library's fill rate and refine your list of favorite lenders.

**Reciprocity:** Lets you create reports of your library's borrowing and lending activity with libraries of your choice, which can be used to manage interlibrary loan partnerships such as reciprocal borrowing agreements.

**Lender report:** Track lender fill rates and average turnaround time over a period of time.

**Activity:** Review your borrowing-to-lending ratio, filled versus unfilled requests, average turnaround time for receiving items and more.

**Resource sharing management statistics:** Customize monthly raw data about WorldShare ILL activity using your own spreadsheet or database program.

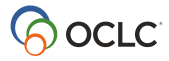

#### **Sample reports**

|                                                             |          |          | History  |          |          |          |  |  |
|-------------------------------------------------------------|----------|----------|----------|----------|----------|----------|--|--|
|                                                             | Jul 2022 | Jun 2022 | May 2022 | Apr 2022 | Mar 2022 | Feb 2022 |  |  |
| Requests Initiated                                          | 868      | 985      | 1012     | 1380     | 1575     | 1305     |  |  |
| Requests From WorldCat                                      | 849      | 973      | 987      | 1297     | 1470     | 1284     |  |  |
| Requests Cancelled                                          | 160      | 182      | 196      | 196      | 249      | 245      |  |  |
| Requests Filled                                             | 712      | 844      | 821      | 1227     | 1311     | 1056     |  |  |
| Loan                                                        | 174      | 201      | 219      | 531      | 531      | 311      |  |  |
| Сору                                                        | 538      | 643      | 602      | 696      | 780      | 745      |  |  |
| Requests Unfilled                                           | 0        | 0        | 0        | 0        | 0        | 0        |  |  |
| Average Turnaround Time For Filled Requests (dd:hh:mm)      | 2:12:00  | 2:18:43  | 2:18:14  | 3:18:58  | 3:14:24  | 3:14:38  |  |  |
| Average Turnaround Time For Loan Filled Requests (dd:hh:mm) | 6:16:05  | 7:09:07  | 6:16:48  | 6:00:58  | 6:18:00  | 8:01:26  |  |  |
| Average Turnaround Time For Copy Filled Requests (dd:hh:mm) | 1:03:50  | 1:08:24  | 1:07:41  | 2:01:41  | 1:11:02  | 1:18:00  |  |  |
| Purchase Requests                                           |          |          |          |          |          |          |  |  |
| Requests Initiated (Ordered)                                | 0        | 0        | 0        | 0        | 0        | 0        |  |  |
| Requests Canceled                                           | 0        | 0        | 0        | 0        | 0        | 0        |  |  |
| Requests Filled (Received)                                  | 0        | 0        | 0        | 0        | 0        | 0        |  |  |
| Requests Unfilled                                           | 0        | 0        | 0        | 0        | 0        | 0        |  |  |
| Average Turnaround Time For Filled Requests (dd:hh:mm)      | 00:00:00 | 00:00:00 | 00:00:00 | 00:00:00 | 00:00:00 | 00:00:00 |  |  |

Sample: Borrower Activity Overview Report

| Borrower Symbol   | prrower Symbol Institution Name        |       | Count | ILL Fee   |  |
|-------------------|----------------------------------------|-------|-------|-----------|--|
| Show All Requests |                                        | Total | 326   | \$4685.00 |  |
| AAM               | AUBURN UNIV AT MONTGOMERY              |       | 1     | \$15.00   |  |
| AFU               | UNIV OF ARKANSAS MULLINS               |       | 8     | \$120.00  |  |
| ALM               | UNIV OF ALABAMA                        |       | 1     | \$15.00   |  |
| ANV               | AUSTRALIAN NAT UNIV                    |       | 1     | \$15.00   |  |
| AUM               | UNIV OF MASSACHUSETTS AMHERST          |       | 1     | \$15.00   |  |
| AZU               | UNIV OF ARIZONA                        |       | 1     | \$10.00   |  |
| BBA               | UNIV OF BERGEN, SCI LIBR               |       | 1     | \$15.00   |  |
| BNG               | SUNY AT BINGHAMTON                     |       | 1     | \$10.00   |  |
| BOS               | BOSTON UNIV                            |       | 3     | \$30.00   |  |
| BRI               | BRITISH LIBR                           |       | 1     | \$30.00   |  |
| BUF               | SUNY AT BUFFALO                        |       | 2     | \$30.00   |  |
| BXM               | BOSTON COL                             |       | 1     | \$10.00   |  |
| CDS               | SAN DIEGO STATE UNIV LIBR              |       | 2     | \$30.00   |  |
| <u>CFI</u>        | CALIFORNIA STATE UNIV FULLERTON        |       | 1     | \$15.00   |  |
| CHBVR             | UNIVERSITATSBIBLIOTHEK BERN BIBLIOTHEK |       | 1     | \$30.00   |  |
| CLART             | CLARK ART INST                         |       | 1     | \$10.00   |  |
| CLU               | UNIV OF CALIFORNIA, LOS ANGELES        |       | 9     | \$90.00   |  |

Sample: ILL Fee Management Lender Report

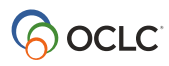

### **Sample report**

| ILL Record<br>Number | Illiad TN | Title                                                                                  | OCLC #     | Imprint<br>Date | Article(Citation)                   | Date(Citation) | Borrower<br>Symbol | Borrower Full Name                      | Reason For No                               | Lender<br>Unfilled<br>Date |
|----------------------|-----------|----------------------------------------------------------------------------------------|------------|-----------------|-------------------------------------|----------------|--------------------|-----------------------------------------|---------------------------------------------|----------------------------|
| 211094926            |           | A NATURE POEM FOR EVERY<br>NIGHT OF THE YEAR                                           | 1144823682 | 2020            |                                     |                | XLJ                | MONTGOMERY CNTY<br>PUB LIBR             | SYSTEM<br>CHECKED<br>AVAILABILITY           | 6/1/2022                   |
| 211194112            |           | THE LEGEND OF FIRE                                                                     | 62381221   | 2006            |                                     |                | XLJ                | MONTGOMERY CNTY<br>PUB LIBR             | SYSTEM<br>CHECKED<br>AVAILABILITY           | 6/15/2022                  |
| 211199038            |           | FINAL OUT : A MIKE DALEY/ROSIE<br>FERNANDEZ THRILLER                                   | 1237370229 | 2021            |                                     |                | XLJ                | MONTGOMERY CNTY<br>PUB LIBR             | DEFLECTION -<br>NOT CURRENTLY<br>A SUPPLIER | 6/28/2022                  |
| 211244887            |           | THE PSYCHOLOGY OF MONEY :<br>TIMELESS LESSONS ON<br>WEALTH, GREED, AND<br>HAPPINESS    | 1191843808 | 2020            |                                     |                | XLJ                | MONTGOMERY CNTY<br>PUB LIBR             | DEFLECTION -<br>NOT CURRENTLY<br>A SUPPLIER | 6/28/2022                  |
| 213417850            |           | VICTOR HERBERT'S NAUGHTY<br>MARIETTA                                                   | 741311744  |                 |                                     |                | KCL                | KLAMATH CNTY LIBR<br>SERV DIST          | NOT OWNED                                   | 6/6/2022                   |
| 213469849            |           | I GUESS I HAVEN'T LEARNED<br>THAT YET : DISCOVERING NEW<br>WAYS OF LIVING WHEN THE OLD | 1258667364 | 2022            |                                     |                | CWU                | CENTRAL<br>WASHINGTON UNIV<br>LIBR      | AUTO-<br>DEFLECTION:<br>MULTIPLE<br>REASONS | 6/2/2022                   |
| 213502747            |           | ROMEO AND 2 JULIETS                                                                    | 31753017   | 1995            |                                     |                | QQ3                | JEFFERSON CNTY<br>PUB LIBR              | NOT OWNED                                   | 6/1/2022                   |
| 213550683            |           | COURAGE TO STAND : OCTOBER<br>1872 - APRIL 1873                                        | 1313591078 | 2022            |                                     |                | YVO                | ONONDAGA CNTY<br>PUB LIBR               | AUTO-<br>DEFLECTION:<br>MULTIPLE<br>REASONS | 6/13/2022                  |
| 213558350            |           | THE LOST BOOK OF HERBAL<br>REMEDIES : THE HEALING<br>POWER OF PLANT MEDICINE           | 1164738134 | 2020            | THE LOST BOOK OF<br>HERBAL REMEDIES | 05/12/2022     | TNH                | TAMPA-<br>HILLSBOROUGH CNTY<br>PUB LIBR | SYSTEM<br>CHECKED<br>AVAILABILITY           | 6/16/2022                  |

Sample: Resource Sharing Lender Reasons for No report

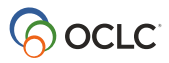

# Contribute to the RS community

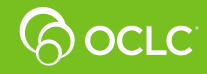

#### The resource sharing community: Sharing with colleagues worldwide

- What you do at your library impacts other libraries
- What you do at your library impacts the network's speed
- You can have a positive impact by:
  - Taking advantage of IFM
  - Updating your library's holdings
  - Using real-time availability
  - Setting up automations and deflections
  - Keeping your policies, contacts, and hours up-to-date

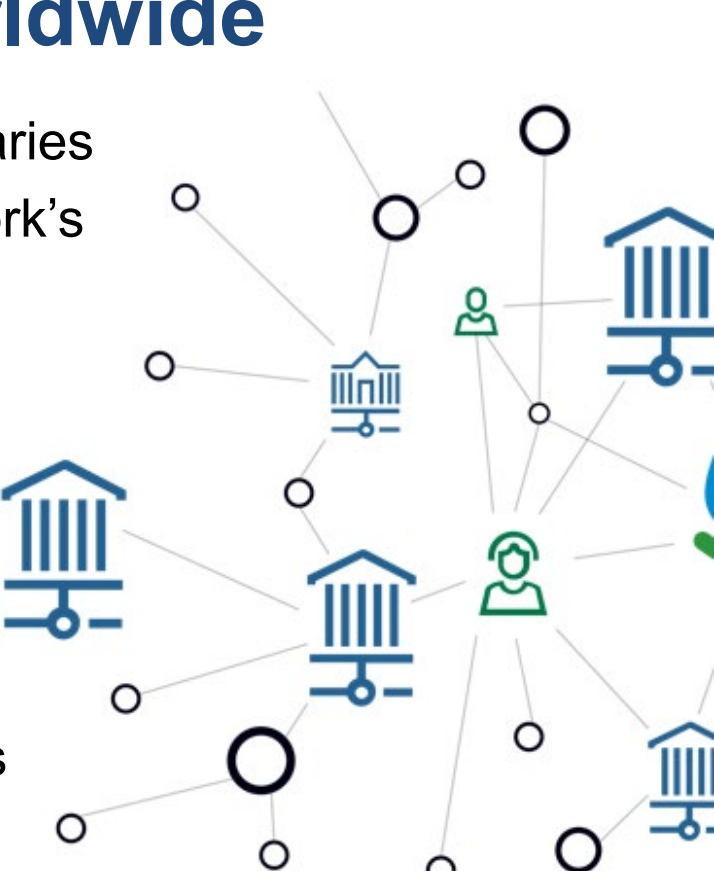

# **OCLC Community Center**

Learn from peers in online discussion boards

Stay informed with updates from OCLC on releases and events

Collaborate on new ideas and product enhancements

Get involved with focus groups and feedback sessions

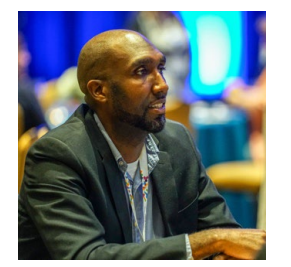

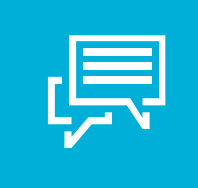

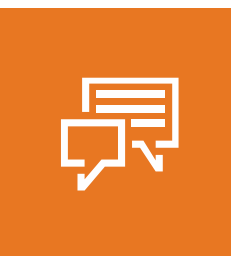

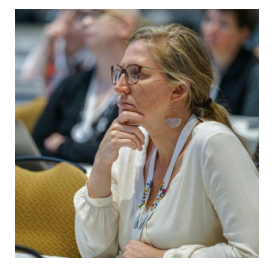

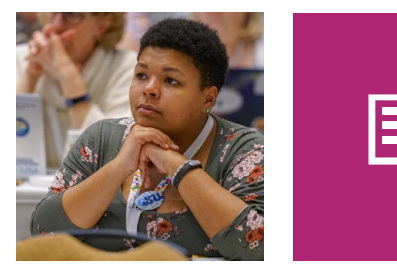

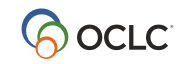

oc.lc/community

# **Questions?**

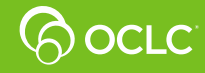

#### Summary: Today's tools help you...

- Save time managing ILL requests.
- Extend your library's collection with the world's largest resource sharing network.
- **Obtain items for your users faster** with smart fulfillment capabilities, like automation.
- Illustrate the value of your ILL services with reports and statistics.
- Learn, collaborate, and share with the resource sharing community.

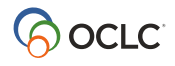

April 17, 2024

Pre-Conference: Colorado Resource Sharing Conference

# Thank you!

#### Jenny Rosenfeld

**Alena Miller** 

**Product Manager** 

#### **Product Manager**

Email: oclcresourcesharing@oclc.org